# PROCEDURE DE MISE A JOUR 2DIN\_V2 (avec DVD)

- PHOTOS DU MODELE
  - Façade avant

| IR    | - <u>·</u>                                                                         | · · · / |
|-------|------------------------------------------------------------------------------------|---------|
| SD    | Avenue du Maréchal Leclerc                                                         | GPS     |
| GPS   |                                                                                    |         |
| MOD   | CANVES Desteur Budin                                                               | MEN     |
| *     | Rue Doctour da                                                                     | BND     |
| U VOL | Rue Louis Blanc, Cannes                                                            | SEEK MI |
| AUX   | 20:19 150 40 <sup>km</sup> / <sub>h</sub> 226 <sub>m</sub> mètres 0 <sub>min</sub> | USB     |
|       |                                                                                    |         |

- Fente carte mémoire

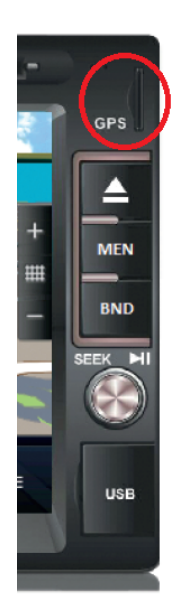

## • SAUVEGARDE DE VOS FAVORIS ET ITINÉRAIRES

- Retirez la carte mémoire (microSD) de votre autoradio et connectez-là à votre ordinateur à l'aide d'un adaptateur.

- La carte mémoire contient 3 dossiers :

« Maps »

« Res »

« WindowsCE »

#### ⇒ POUR SAUVER VOS ITINÉRAIRES

Allez dans "Res/" puis copiez le dossier "Itinerary" et sauvez-le sur l'ordinateur.

### ⇒ POUR SAUVER VOS FAVORIS:

Allez dans "Res/" puis copiez le dossier "db" et sauvez-le sur l'ordinateur.

## • Mise à jour de votre logiciel

Une fois vos sauvegardes effectuées, supprimez les 3 dossiers la carte mémoire.

- Cliquez sur le lien suivant pour télécharger la mise à jour disponible pour votre GPS :

**UPDATE\_2DIN\_V2\_DVD.ZIP** (CHOISIR "ENREGISTRER")

- Il vous faut ensuite décompresser le dossier (Clic droit => extraire ou décompresser)

- Vous obtiendrez le dossier décompressé UPDATE\_2DIN\_V2\_DVD qui contient 3 sousdossiers « Maps » , « Res » et « WindowsCE ».

- Copiez les 3 dossiers dans la carte mémoire.

- Intégration de vos favoris et itinéraires sauvés
- Remettre le dossier « Itinerary », sauvegardé sur l'ordinateur, dans " Res".
- Remettre le dossier « db », sauvegardé sur l'ordinateur, dans " Res".
  - (Choisir fusionner / écraser)

Une fois l'intégration de vos données terminée, retirez la carte mémoire de l'ordinateur et l'insérer dans l'autoradio <u>éteint.</u>

Allumez enfin l'appareil pour vérifier que le programme se lance correctement lorsque vous cliquez sur le bouton « GPS » situé sur la façade avant.

La mise à jour est ainsi terminée.